#### 如何找到檢測資訊.... 教育部體育署體適能 (檢測站名單會每學年度都會更新乙次)

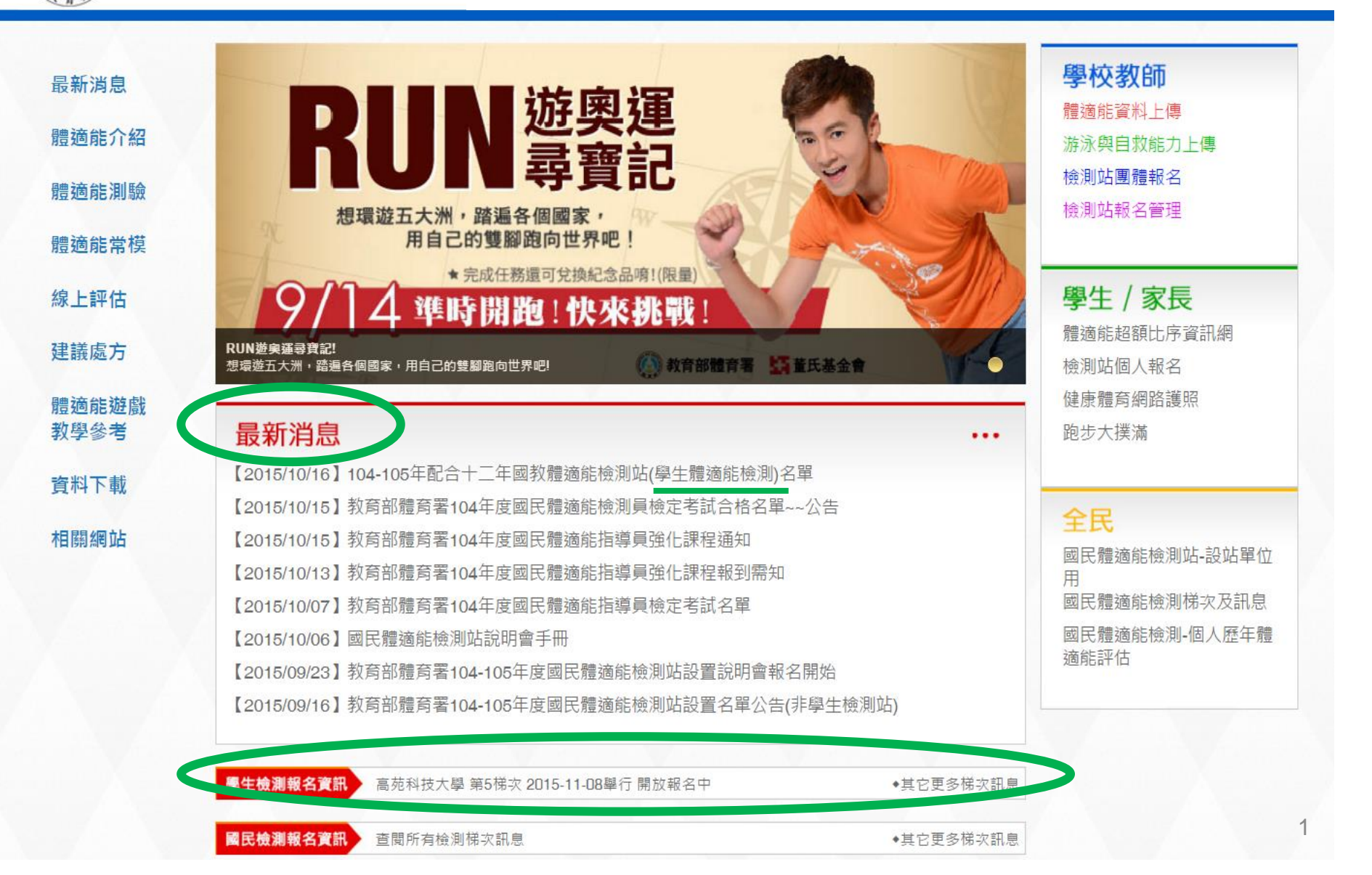

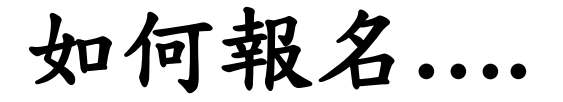

◆其它更多梯次訊息

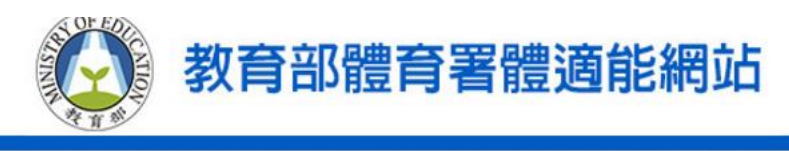

國民檢測報名資訊

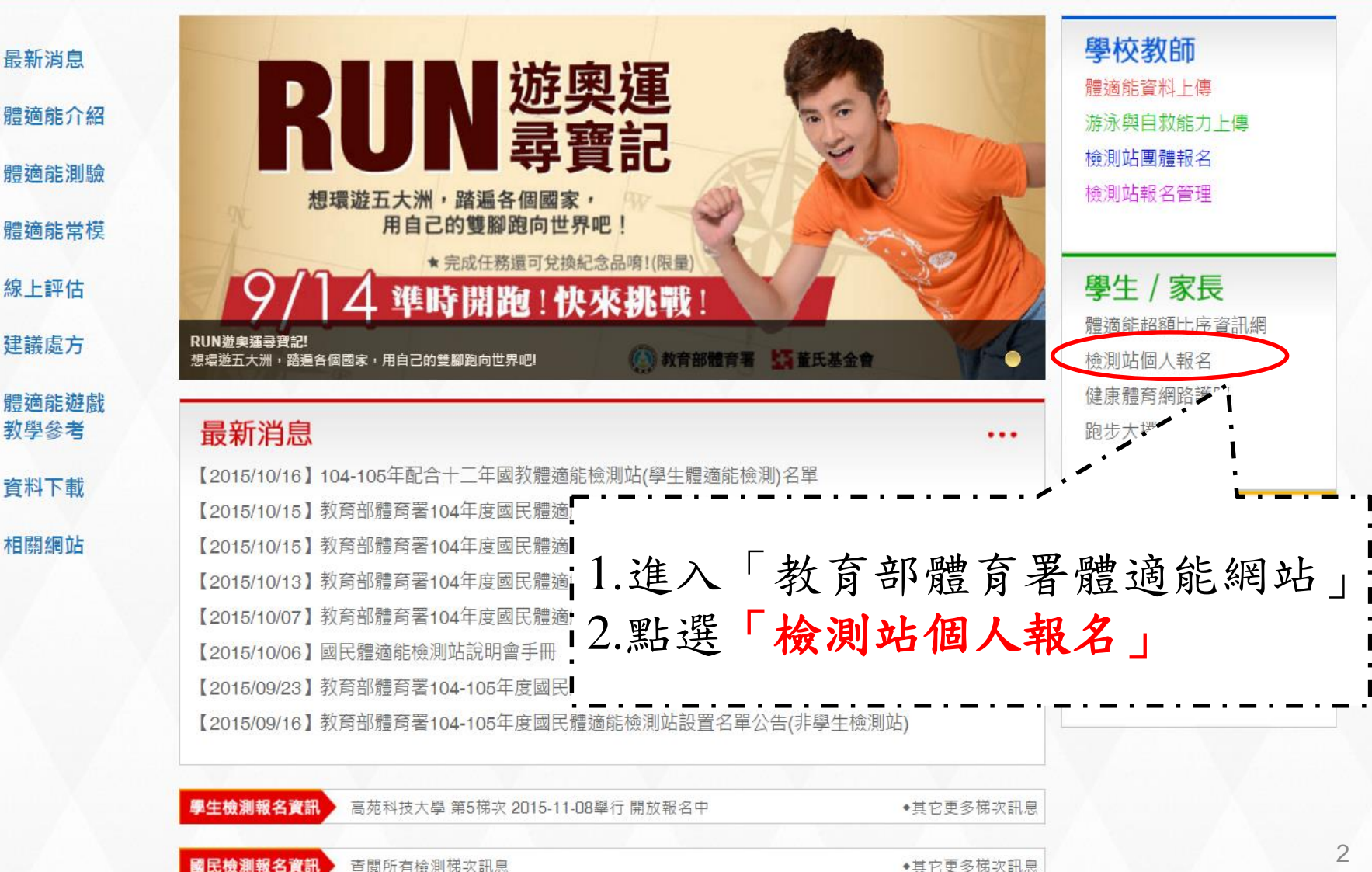

2

品

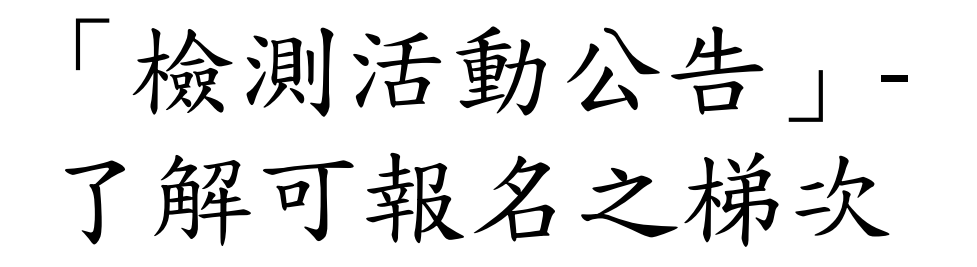

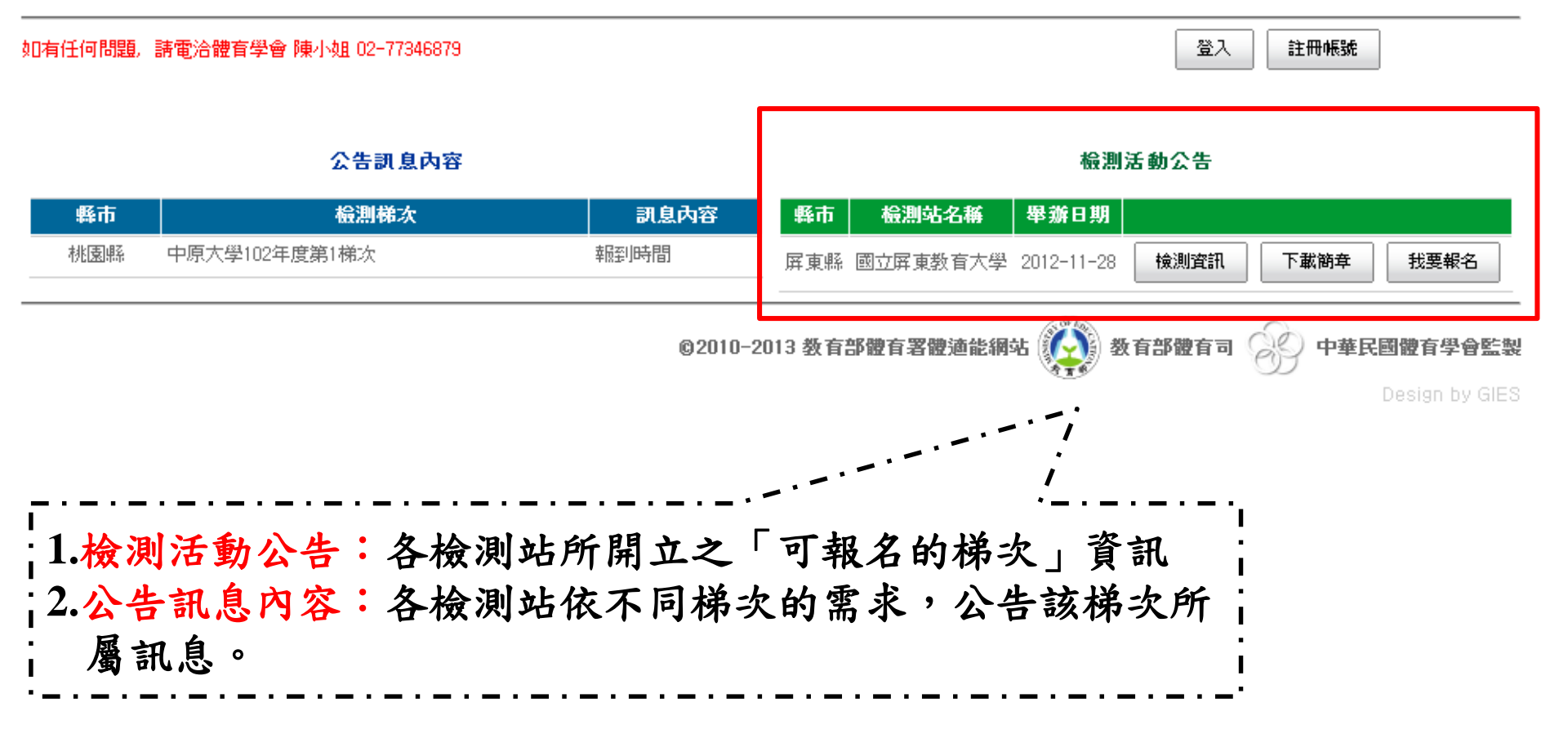

|             | 未使                      | 用過         | 1的人,請先註冊帳號                                                                                                    |              |
|-------------|-------------------------|------------|----------------------------------------------------------------------------------------------------|--------------|
| <b>教育</b>   | <b>旨部體</b> 適能           | (有州<br>[   | 長號者請跳至第6頁)<br>跟宫管理系統 version to                                                                                                    |              |
| 如有任何問題,讀    | 唐電洽體育學會 陳小姐 02-77346879 |            | 登入 注册帳號                                                                                                    |              |
|             | 公告訊息内容                  |            |                                                                                                    |              |
| 縣市          | <b>检测梯次</b>             | 到息內容<br>   |                                                                                                    |              |
| 17622201010 |                         | +1825,1911 | 屏東縣 國立 屏東教 自大学 2012-11-28 【預測 賞計】                                                                                                    |              |
|             |                         | ©2010-2    | -2013 数有部體有署體適能網站 ស 数有部體有司 😥 中華民國體有學會監製                                                                                                    |              |
|             |                         |            | 如有任何問題,諸電洽體育學會 陳小姐 02-77346879<br>数迎使用本系統,請先登入!                                                                                                    |              |
|             |                         |            | <b>社局绘测</b> 频名 <b>信</b> 波                                                                                                    |              |
|             |                         |            | ·····································                                                                                                    |              |
|             |                         |            | <sup>(1)</sup><br>(自 <b>) 密碼 6 位数字以上,並至少包含 1 個字母</b> )<br>確認密碼                                                                                                    |              |
|             |                         |            | 電标:<br>電子郵件:                                                                                                    |              |
|             |                         |            | klasser                                                                                                    |              |
|             |                         |            | Relaterer Malaterer Malaterer |              |
|             |                         |            | (不分大小窓) 数首部 2017年1月1日日<br>                                                                                                    | <b>自學會監製</b> |
| _ · _ ·     |                         |            |                                                                                                    |              |
|             | 〔入註冊所需〕                 | 資料後,       | 點選「註冊」                                                                                                    |              |
| 2.标         | 號請使用「」                  | 更檢測的       | 人」的身分證字號,                                                                                                    |              |
|             |                         | トキュキム      |                                                                                                    |              |
| ; 涿         | 、                       | 石有請勿       | <b>颗八日才頁科。</b>                                                                                                    |              |

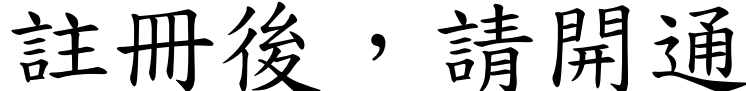

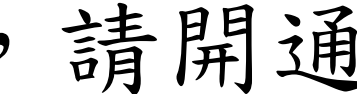

登入

註冊帳號

### 教育部體適能檢測報名管理系統 Version 1.0

如有任何問題, 請電洽體育學會 陳小姐 02-77346879

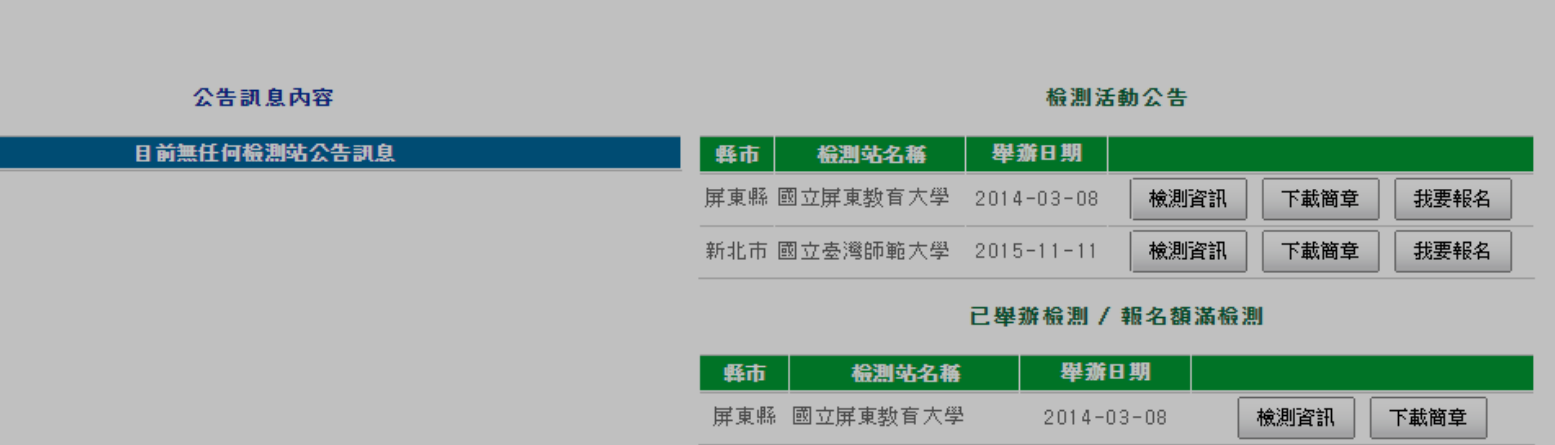

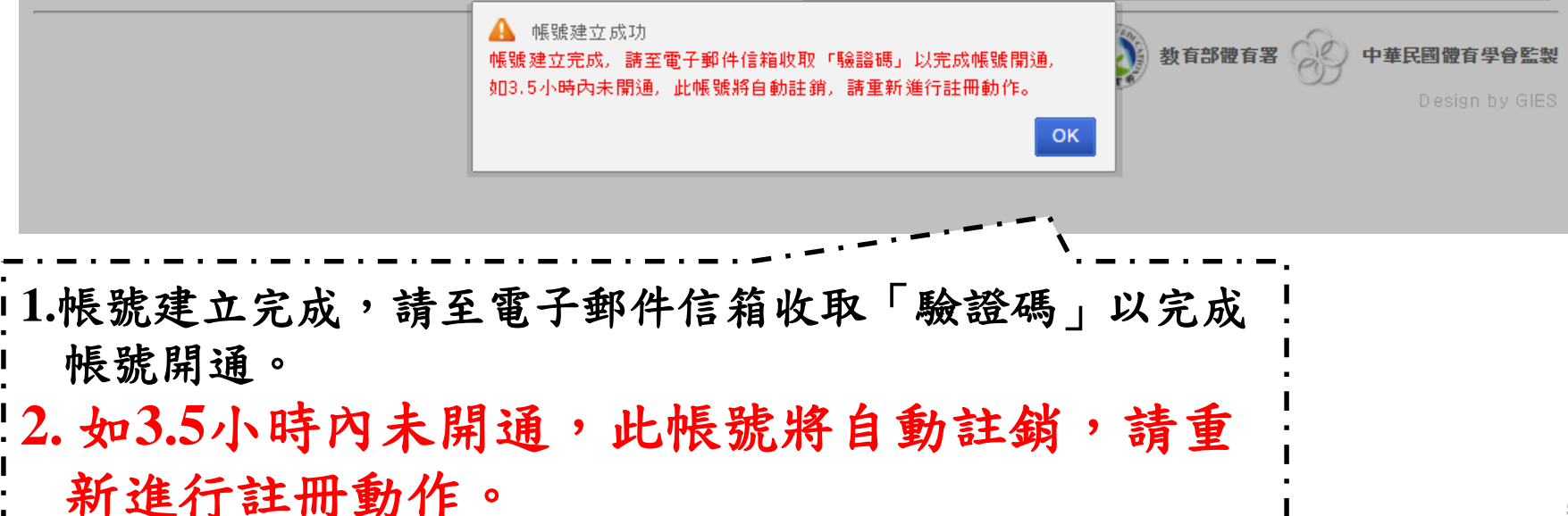

5

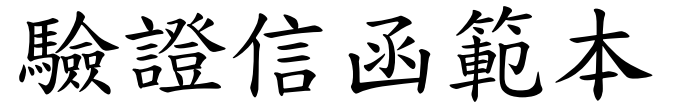

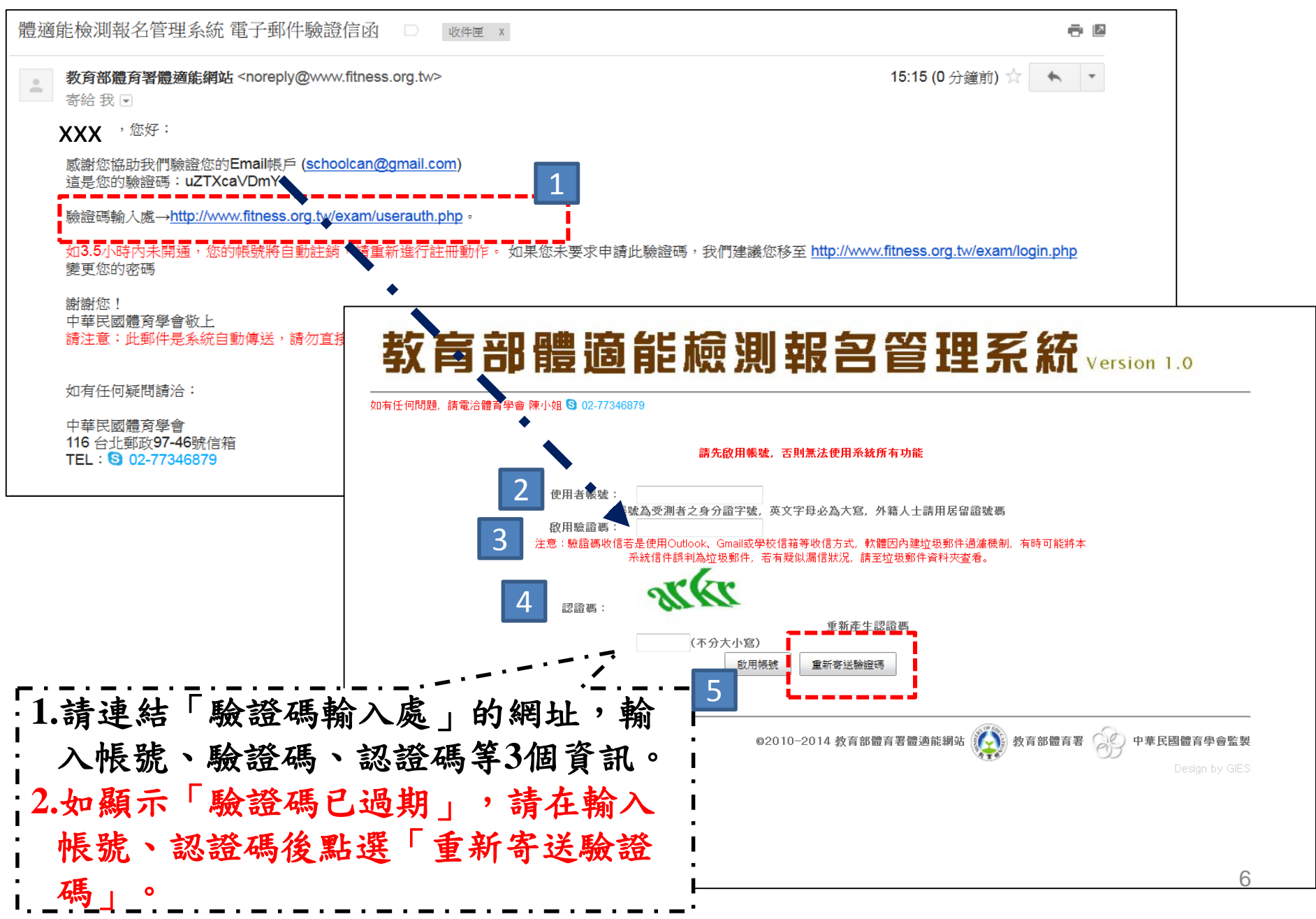

## 以擁有帳號者,請輸入 帳號/密碼/認證碼後登入 **教育部體適能檢測報名管理系統** Version 1.0

如有任何問題,請電洽體育學會 陳小姐 02-77346879

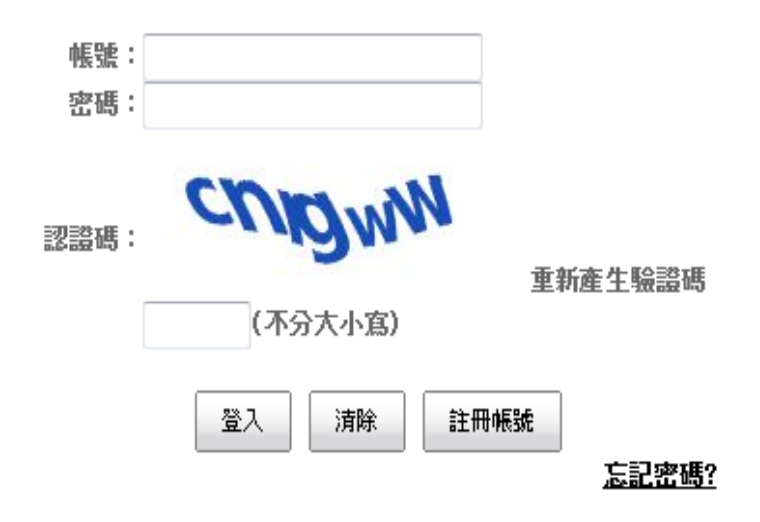

歡迎使用本系統,請先登入!

©2010-2013 数百部體有署體適能網站 🚺 数百部體有司

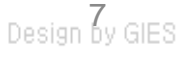

中華民國體

## 如果忘記密碼怎麼辨? **教育部體適能檢測報名管理系統** Version 1.0

如有任何問題,請電洽體有學會 陳小姐 02-77346879

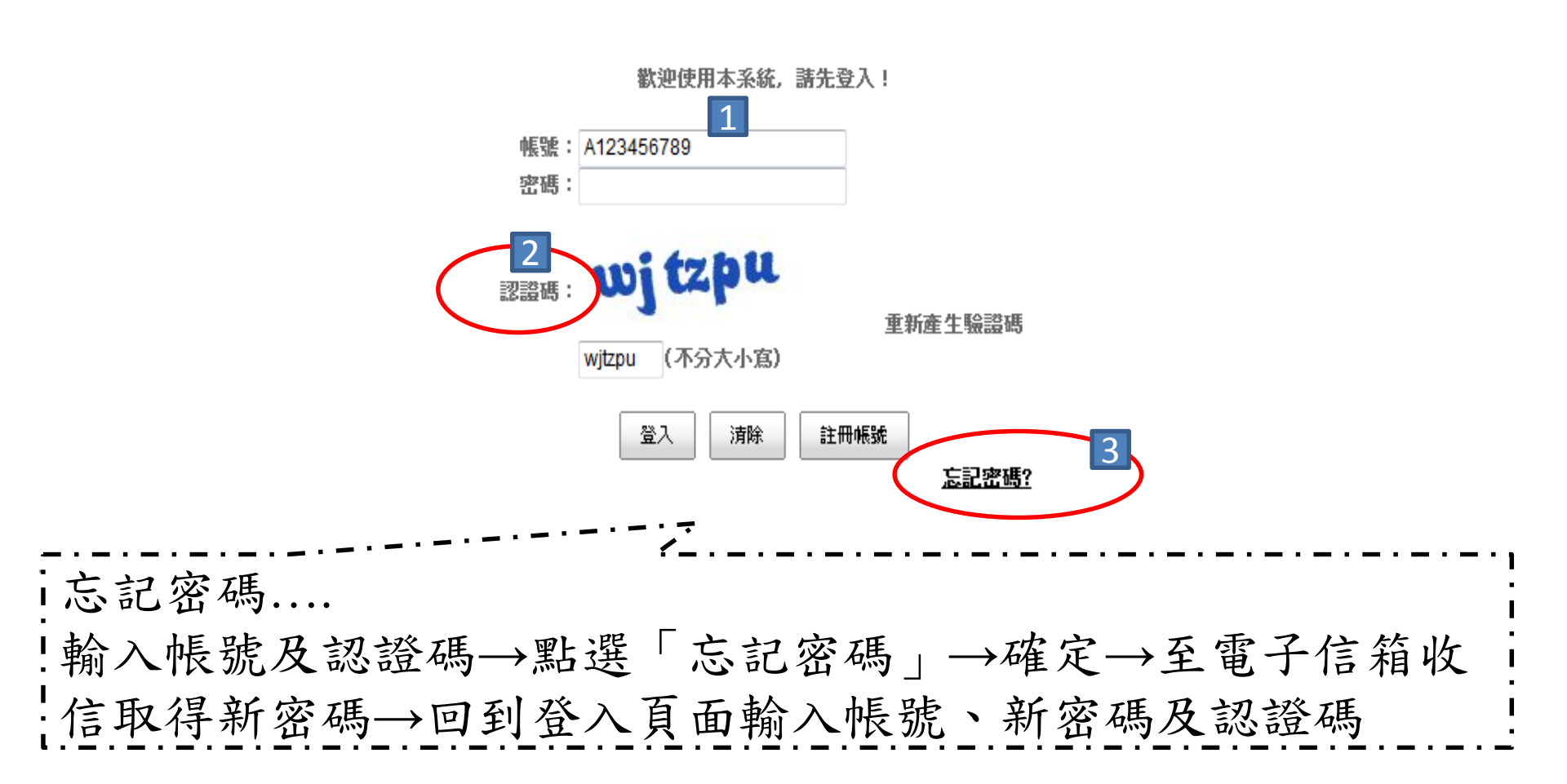

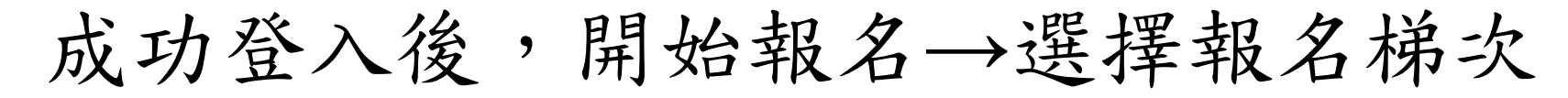

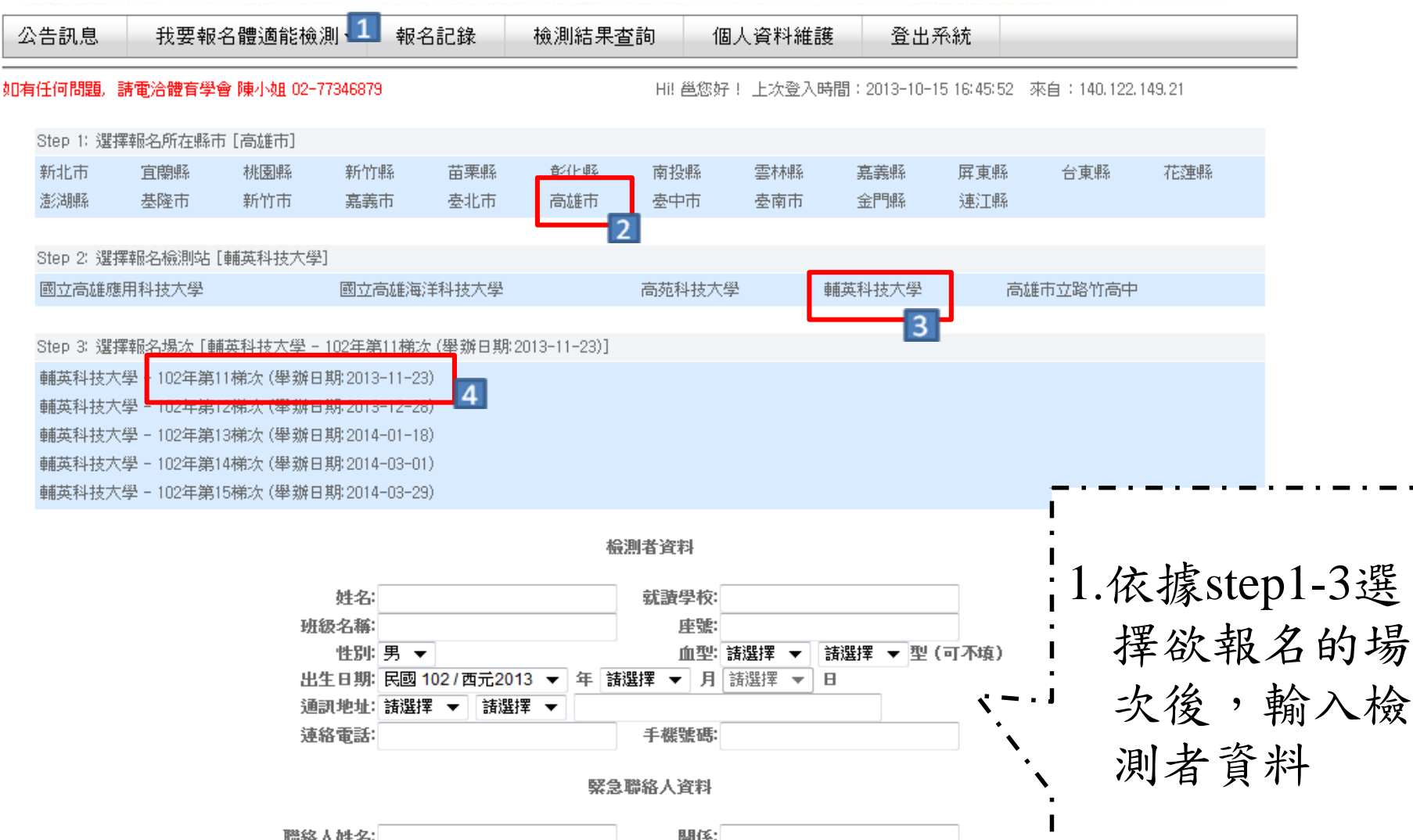

| 絡人姓名: |     |   |     |   | 關係:   |  | - |  |
|-------|-----|---|-----|---|-------|--|---|--|
| 聯絡地址: | 請選擇 | • | 請選擇 | • |       |  | • |  |
| 聯絡電話: |     |   |     |   | 手機號碼: |  |   |  |

#### 確認報名訊息

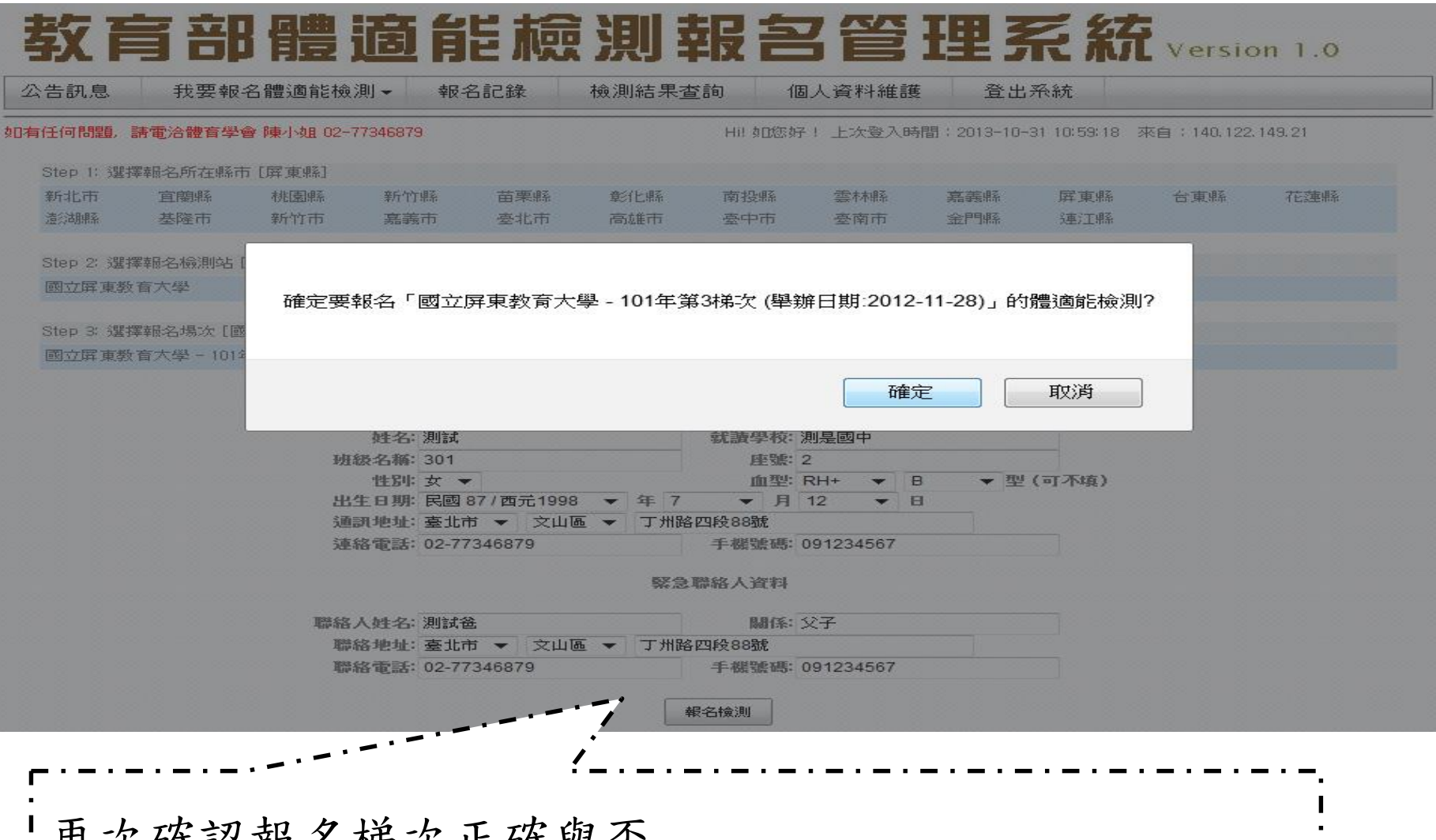

| 再次確認報名梯次正確與否 |→如無誤請點選「確定」 |→欲修改請點選「取消」回到報名畫面

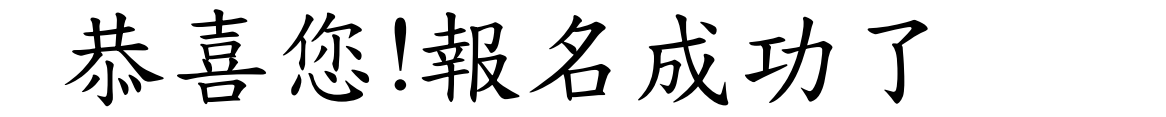

| 公告訊息                                                                                 | 我要報名體適能檢測▼ | 報名記錄 | 檢測結果查詢 | 個人資料維護 | 登出系統 |  |  |  |
|--------------------------------------------------------------------------------------|------------|------|--------|--------|------|--|--|--|
| 如有任何問題,請電洽體有學會 陳小姐 02-77346879 Hi! 如您好! 上次登入時間:2013-10-31 10:59:18 來自:140.122.149.21 |            |      |        |        |      |  |  |  |
|                                                                                      |            |      | 掘名成け   | 1      |      |  |  |  |

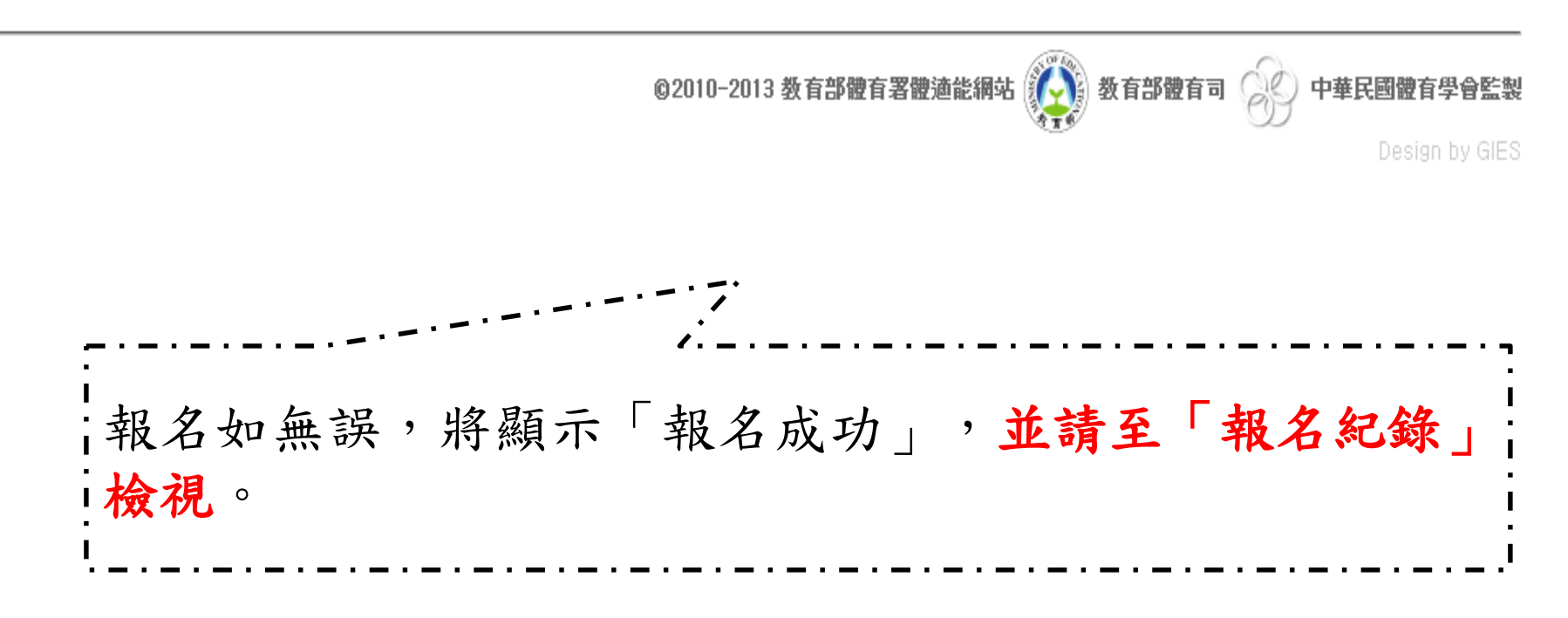

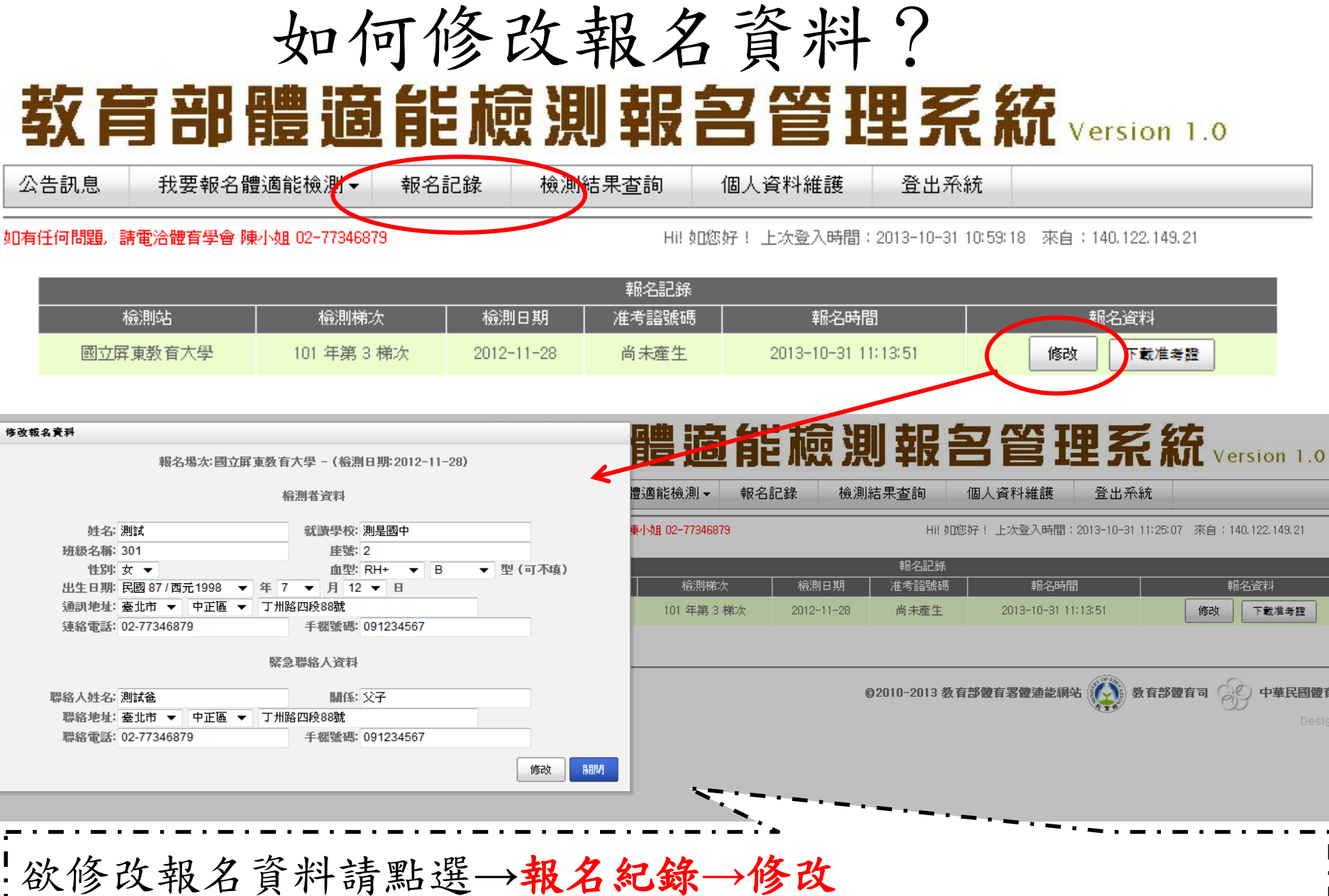

1.報名時間內可修改報名資料。 2.於視窗中修改資料後點選「修改」。

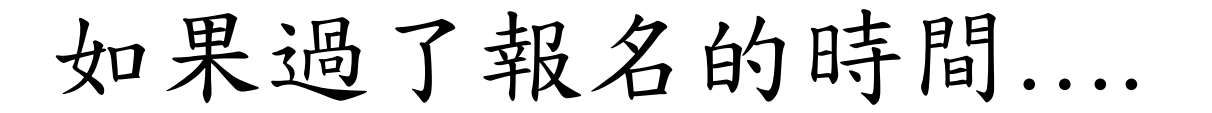

公告訊息 我要報名體適能檢測 ▼ 報名記錄 檢測結果查詢 個人資料維護 登出系統

如有任何問題,請電洽體有學會陳小姐 02-77346879

Hi! 如您好! 上次登入時間: 2013-10-31 11:19:47 來自: 140.122.149.21

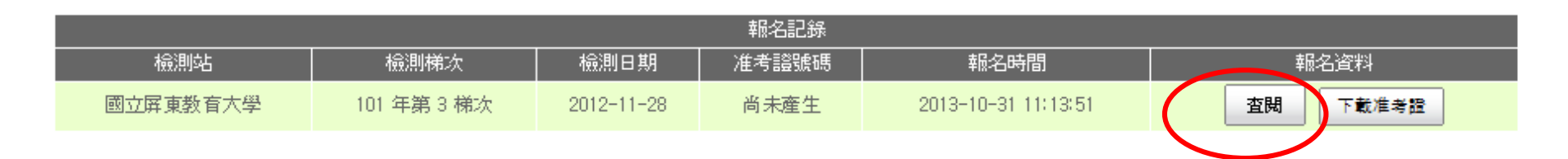

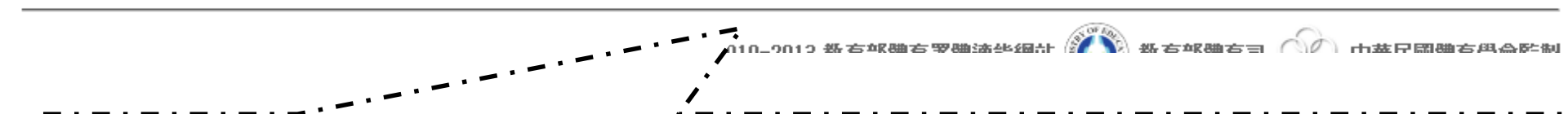

1.報名時間內可修改報名資料。
2.報名時間已過的話,僅能「查閱」資料不可修改,需修改者請
洽「檢測站設置學校」。

如何取消報名....

• 請致電所報名之檢測站,進行口頭取消。

您可在以下地方取得聯絡方式:

- 1. 簡章
- 2. 體適能網站首頁→最新消息→學生檢測站 梯次資訊(內含全國各檢測站之聯絡方式)

准考證怎麼拿到?

| 公告訊息 | 我要報名體適能檢測▼ | 報名記錄 | 檢測結果查詢 | 個人資料維護 | 登出系統 |  |
|------|------------|------|--------|--------|------|--|
|      |            |      |        |        |      |  |

如有任何問題,請電洽體育學會 陳小姐 02-77346879

Hi! 如您好! 上次登入時間: 2013-10-31 11:19:47 來自: 140.122.149.21

| 報名記錄                          |             |            |      |                     |                 |  |  |  |  |  |
|-------------------------------|-------------|------------|------|---------------------|-----------------|--|--|--|--|--|
| 檢測站 檢測梯次 檢測日期 准考證號碼 報名時間 報名資料 |             |            |      |                     |                 |  |  |  |  |  |
| 國立屏東教育大學                      | 101 年第 3 梯次 | 2012-11-28 | 尚未產生 | 2013-10-31 11:13:51 | <b>査閲</b> 下載准考證 |  |  |  |  |  |

准考證取得請點選→報名紀錄→下載准考證 1.點選後儲存在電腦中,自行列印即可。 2.准考證號碼需由「檢測站」操作後產生,准考證可先列印, 再以手寫填入准考證號碼即可。

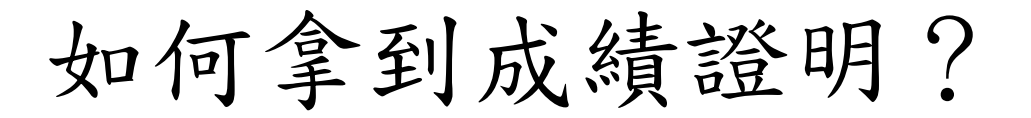

| 公告訊息 | 我要報名體適能檢測▼ | 報名記錄 | 檢測結果查詢 | 個人資料維護 | 登出系統 |  |
|------|------------|------|--------|--------|------|--|
|      |            |      |        |        |      |  |

如有任何問題,請電洽體有學會 陳小姐 02-77346879

Hi! 個人報名您好! 上次登入時間:2013-04-10 16:16:53 來自:140.122.149.21

| 體適能檢測記錄     |            |               |       |           |             |             |              |               |  |
|-------------|------------|---------------|-------|-----------|-------------|-------------|--------------|---------------|--|
| <b>按测</b> 陆 | 檢測日期       | 准考證號碼         | 測驗時年齡 | BMI -     | 體適能檢測成績     |             |              |               |  |
| 1997/211965 |            |               |       |           | 坐姿體前彎       | 1分鐘仰臥起坐     | 立定跳遠         | 心肺耐力          |  |
| 國立屏東教育大學    | 2012-11-28 | 1010040310002 | 14    | 23.15(肥胖) | 36(84%)(銀牌) | 42(67%)(銅牌) | 198(63%)(銅牌) | 660(18%)(請加強) |  |

 1.可點選「檢測結果查詢」,查閱檢測結果。檢測結果由「檢測站」上傳檢測成績後即會顯示。
2.「成績證明」由檢測站印製後發送,發送方式以「郵寄」為主, 如有問題或其他需求請洽檢測站。

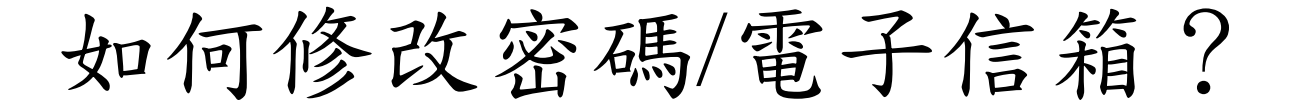

公告訊息

我要報名體適能檢測▼

檢測結果查詢

報名記錄

個人資料維護 登出系統

全出系統

如有任何問題,請電洽體有學會 陳小姐 02-77346879

Hi! 個人報名您好! 上次登入時間: 2013-04-10 16:16:53 來自: 140.122.149.21

#### 個人資料維護

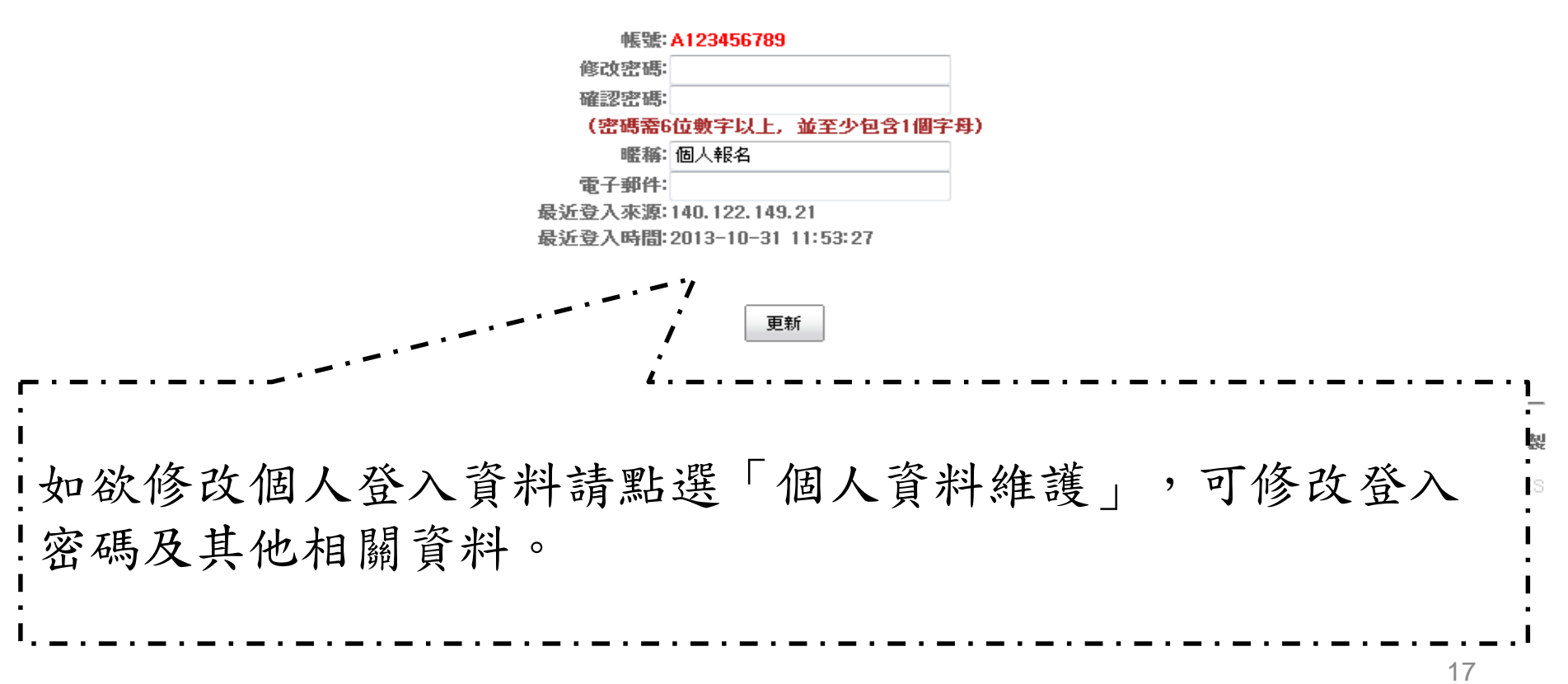